## Duplicera markerade omr i en o samma bild – ex för att få 3 st ex av sig själv...

- 1. Välj "SaxmarkeringSverktyget"
  - a. a Klicka runt ett föremål/person, område i bilden, verktyget binder samman dessa punkter allt eftersom och ni kan dra ut/in dessa så det passar än bättre och därefter fortsätta klicka vidare. När ni kommer runt till den första punkten så ska ni klicka i den första. Därefter ska ni klicka inuti markerade området - Myrstigen bildas o markeringen är klar.
- 2. I menyn väljer ni Redigera/..Kopiera
- sen från menyn välj Redigera/..Klistra in som/..Nytt lager
  a. Markeringen klistras in som ett lager
- 4. Byt till "Flytt-verktyget"
  - a. Flytta det inklistrade lagret genom att klicka-hålla ned och dra det till önskad plats.
- 5. För att minska eller förstora lagret så det passar bättre in a. Klicka på Lager/..Skala lager
  - b. Ange ett värde (för bredd) som är mindre (el större) Klicka sen "Skala"
- 6. För att klistra in ännu en "klon"
- 7. Redigera/..Klistra in som/..Nytt lager
- 8. Byt till Flytt-verktyget
  - a. Flytta det inklistrade lagret...
- 9. Ibland behöver man rotera lagret något för att det ska bättre passa in i bilden.
  - a. I menyn väljer ni Lager/..Transformera/..Godtycklig rotation Dra reglaget till önskad vinkling
  - b. Klicka Rotera

OBS! Om det inte funkar, så kan det vara för att en markering finns (o dessa kan inte roteras). Välj isåfall i menyn, "Markera/..Inget" och testa igen..

Spara bilden med ändelsen **.xcf** (så kan den bearbetas nästa gång också med lager som "flyter") Väljer ni att däremot att spara den med ändelsen **.jpg** så kommer programmet att vilja *Exportera* den. Välj **Exportera** och därefter Spara och Spara.

**XCF-bilder** kan bara öppnas i programmet Gimp **JPG-bilder** kan öppnas av windows och så gott som alla program